# Manuel indtastning af oplysninger om varesalg

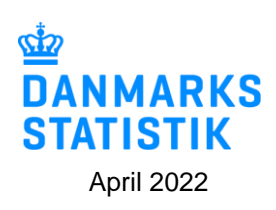

Start indberetning på: <u>https://www.dst.dk/varer</u>.

Log på med Medarbejdersignatur/MitID Erhverv.

# Vælg opgave:

- [+] Dan en indberetning hvis du skal foretage en ny indberetning.
- <u>Gå til listen over indberetninger</u> hvis du skal genåbne og evt. rette en indberetning.

#### 1. Vælg indberetning: Industriens salg af varer.

| 1. Vælg indberetning:                         |                                                                                                    |
|-----------------------------------------------|----------------------------------------------------------------------------------------------------|
| ◯ Intrastat Import<br>◯ Intrastat Eksport     | Multi import<br>Til INTRASTAT og Udenrigshandel med tjenester kan du uploade<br>filer der dækker flere CVR/SE-numre og/eller perioder (samt berge |
| Udenrigshandel med Tjenester                  | varestrømme ift. INTRASTAT). Vælg Multi import nedenfor.                                                                                          |
| <ul> <li>Industriens saig af varer</li> </ul> | Multi import                                                                                                    |

#### 2. Vælg indberetningstype:

- Dataimport fra fil hvis du vil importere oplysninger om salg af egne varer.
- Manuel indtastning hvis du vil indtaste oplysninger om egne varer manuelt.
- Ingen salg af egne varer og tjenester hvis I ikke har solgt egne varer i kvartalet.
- Erstatningsindberetning hvis du vil erstatte en indsendt indberetning med en ny version.
- OBS: Markér og bekræft, at alle beløb indberettes i hele danske kroner og IKKE i hele 1.000 kr.

| 2. Vælg indberetningstype:                                                                                                    |                                                                                                    |
|----------------------------------------------------------------------------------------------------|----------------------------------------------------------------------------------------------------|
| <ul> <li>Dataimport fra fil</li> <li>Ingen salg af egne varer og tjenester</li> <li>Manuel indtastning</li> <li>Erstatningsindberetning</li> </ul> | Ingen salg af egne varer og tjenester?<br>Hvis virksomheden ikke har solgt egne varer eller tjenester i kvartalet:<br>Vælg Ingen salg af varer og tjenester. Vælg herefter kvartal og<br>udfyld oplysninger om SAMLET OMSÆTNING. Vælg så Godkend og<br>Send indberetning.<br>OBS: Anvendes normalt kun under ekstraordinære forhold (fx af<br>firmaer under udvikling eller afvikling) |
|                                                                                                    | <ul> <li>OBS:. Alle beløb skal indberettes i hele danske kroner (DKK).</li> <li>Markér og bekræft i afkrydsningsfeltet ovenfor, at du indberetter i hele DKK (og IKKE i hele 1.000 DKK).</li> </ul>                                                                                                    |

**3. Vælg periode**: Årstal og kvartal, fx 1. kvartal 2022.

| ælg periode:                                  |                                                                                                    |
|-----------------------------------------------|----------------------------------------------------------------------------------------------------|
| ırnalnummer - Branchenummer*<br>7556 - 841100 | Trin i indberetningen:<br>• Journalnummer: Vælg det journalnummer, du vil indberette for                                                      |
| atistisk periode*                             | <ul> <li>Statistisk periode: Vælg det kvartal, du vil indberette</li> <li>POSTER: Indtast/importér salg af egne varer og tjenester</li> </ul> |
| 022-1 1. kvartal 2022 🛛 😸                     | <ul> <li>SAMLET OMSÆTNING: Indtast oplysninger</li> <li>GODKEND oplysninger</li> </ul>                                                        |
|                                               | <ul> <li>INDSEND indberetning</li> </ul>                                                                                                    |

**4. Vælg produktionstype(r):** Markér produktionstyper med "Ja" eller "Nej" ift. salg af egne varer og tjenester.

| 4. Vælg produktionstype:                       |          |        |       |  |
|------------------------------------------------|----------|--------|-------|--|
| Solgt varer produceret inden for virksomheden? | (Type 1) | 🕕 🔵 Ja | 🔵 Nej |  |
| Solgte varer produceres af underleverandører?  | (Type 2) | 🕕 🔵 Ja | 🔵 Nej |  |
| Producerede varer som underleverandør?         | (Type 3) | 🕕 🔵 Ja | 🔵 Nej |  |
| Leverede industrielle tjenester?               | (Type 4) | 🚺 🔵 Ja | 🔵 Nej |  |
|                                                |          |        |       |  |

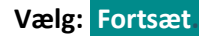

#### Del 1: Salg af egne varer og industrielle tjenester

#### Manuel indtastning af vareposter fordelt på varekoder:

#### Opret og udfyld en varepost for alle solgte varer og industrielle tjenester:

- Produktionstype: 'Egenproduktion af varer', 'Varer produceret af underleverandør', 'Varer som virksomheden har produceret som underleverandør for andre' eller 'Industrielle tjenester'.
- Varekode: Vælg blandt virksomhedens egne varekoder, tast varekode eller søg varekode 
  ■
- Mængde: Angiv mængde i den viste enhed, fx stk. eller kg.
- Beløb: Angiv salgspris ekskl. moms i hele kroner (IKKE i hele 1.000 kr.)

|                     | Produktionstype*       Mængde(?)*         1       Egenproduktion af varer         I       Find dine egne varekoder her (præudfyldt)         Tryk her for at vælge       I         Varekode*       I                                                                                                    |  |
|---------------------|----------------------------------------------------------------------------------------------------|--|
|                     | I alt:       0         GEM - og tilføj flere       GEM - og se gemte poster         RYD - og se gemte poster       RYD - og se gemte poster         GEM og tilføj flere:       Gemmer post og åbner felter til ny post         GEM og se gemte poster:       Gemmer post og går til oversigt over gemte poster         RYD og se gemte poster:       Rydder post og går til oversigt over gemte poster |  |
| GEM – og tilføj fle | re – gemmer indtastet varepost og opretter ny tom varepost til næste vare.                                                                                                    |  |

#### Fortsæt til alle solgte varer og tjenester er oprettet og gemt.

GEM – og se gemte poster – afslutter oprettelse af nye poster og viser oversigt over alle gemte vareposter.

#### Kontroller gemte vareposter:

- Ret post: Klik på linjenummer, hvis du vil genåbne og rette en post.
- Slet post: Marker i boks til venstre og vælg 'Slet' (ctrl X) i menu over oversigt.

|  |  | 2 | 2: Varer produceret af underleverandør | 01012100 | 33 | 33 | ✓ | 21-03-2022 16:38 |
|--|--|---|----------------------------------------|----------|----|----|---|------------------|
|--|--|---|----------------------------------------|----------|----|----|---|------------------|

## Når du har kontrolleret gemte vareposter

Vælg: FORTSÆT > Samlet omsætning

## Del 2: Samlet omsætning

Indtast oplysninger om evt. rabatter, tillæg, omsætning fra salg af handelsvarer og anden omsætning:

|                                                                                                | Beløb i hele danske kroner                    |
|------------------------------------------------------------------------------------------------|-----------------------------------------------|
| Type 1: Egenproduktion af varer:                                                               | 33                                            |
| Type 2: Varer produceret af underleverandør:                                                   | 33                                            |
| Type 3: Varer produceret som underleverandør:                                                  | 0                                             |
| Samlet værdi:                                                                                  | 66                                            |
| Ydet rabat der ikke er faktureret på varekoder                                                 |                                               |
| Opkrævet tillæg der ikke er faktureret på varekoder<br>(fx emballage, fragt, forsikringer mv.) |                                               |
| Salg af egne varer i alt:                                                                      | 66                                            |
| Type 4: Industrielle tjenester:                                                                | 0                                             |
| <b>Omsætning fra</b><br>Salg af handelsvarer                                                   |                                               |
| Anden omsætning                                                                                |                                               |
| Samlet omsætning:                                                                              | 66                                            |
| GODKEND OG FORTSÆT GEM - og gå tilbage til                                                     | vareposter RYD - og gå tilbage til vareposter |

Kontrollér samlet omsætning.

Vælg: GODKEND OG FORTSÆT

Indtast evt. bemærkning til indberetningen.

Vælg: Send indberetningen

Nu er indberetningen indsendt til Danmarks Statistik.

Du kan finde vejledning til særfunktioner som fx "Erstat en indberetning" her: <u>https://www.dst.dk/varer</u>.